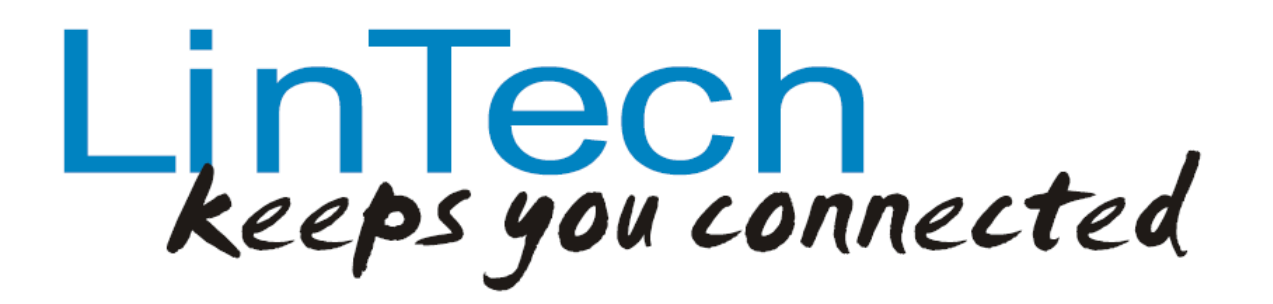

-LinTech BlueTool -

Version 1.4

Configuration programme for use with LinTech Bluetooth devices

# -Operating manual-

# Contents

| 1. INTRODUCTION            | 3  |
|----------------------------|----|
| 2. CONFIGURATION           | 3  |
| 2.1 Startup dialogue       | 3  |
| 2.2 Main menu              | 5  |
| 2.3 Device settings        | 6  |
| 2.4 UART settings          | 7  |
| 2.5 Master settings        | 9  |
| 2.6 Energy-saving settings | 10 |
| LIST OF ILLUSTRATIONS      | 12 |

### 1. Introduction

The LinTech BlueTool is an easy to use Windows configuration programme, with the aid of which you can perform all the settings required for the Bluetooth Rs232 Mini Adapter easily and clearly. Please copy the programme from the disc supplied to a folder on your hard disc, and start the programme from the hard disc.

Before using the BlueTool configuration programme, it is necessary that a Bluetooth connection exists to the Bluetooth RS232 Mini Adapter which uses the configuration service of the Bluetooth RS232 Mini Adapter (or, for adapters with plug connectors, a physical connection to the serial interface of your PC). Should this connection not exist, please perform the steps described in the respective handbook.

*Note:* Since the BlueTool is designed for the configuration of various Bluetooth adapters, only those input fields which apply to your adapter will be accessible.

## 2. Configuration

#### 2.1 Startup dialogue

| LinTech BlueTool 1.4      | × |
|---------------------------|---|
| Sprache / Language        |   |
| deutsch / german 💌        |   |
| Verbindung zum COM-Port 1 |   |
| Verbinden Beenden         |   |

Illustration 1: Startup dialogue

| Connection to COM - Port: | COM - Port connected to the COM-CONFIG configuration service of<br>the Bluetooth RS232 Mini Adapter<br><u>Or</u><br>COM - Port connected to the COM-CONFIG configuration service of<br>the Bluetooth RS232 Mini Adapter<br>Acknowledge input by pressing Connect |
|---------------------------|----------------------------------------------------------------------------------------------------|
| Connect:                  | Create connection to Bluetooth RS232 Mini Adapter using the COM - Port setting                                                                                                    |
| Language:                 | Select dialogue language (German or English)                                                                                                    |
| Exit:                     | Exit BlueTool                                                                                                    |

 $^{*}$  Bluetooth and the Bluetooth logos are trademarks owned by Bluetooth SIG, Inc., U.S.A. and licensed to  $$200\ LinTech$  GmbH, Berlin Germany.

\* Bluetooth and the Bluetooth logos are trademarks owned by Bluetooth SIG, Inc., U.S.A. and licensed to LinTech GmbH, Berlin Germany.

#### 2.2 Main menu

| Ŀ | LinTech BlueTool   |                                                                        | ×        |
|---|--------------------|------------------------------------------------------------------------|----------|
|   | Gerätename:        | LinTech SPP_IND V3.21                                                  | -        |
|   | Bluetooth Adresse: | 00-a0-96-20-bd-d1                                                      |          |
|   | Firmware:          | 3.21P_16.8.3 SPP_IND May 3 2004 ©LinTech GmbH                          |          |
|   |                    |                                                                        |          |
|   | Geräte-Einstellu   | ngen UART-Einstellungen Master-Einstellungen Energiespar-Einstellunger | <u> </u> |
|   |                    |                                                                        |          |
|   | Aktualisiere       | n Einstellungen speichern Einstellungen zurücksetzen Programm beenden  |          |

Illustration 2: Main menu dialogue

All settings dialogues are accessible from the main menu. All settings can be update (readout repeat), saved and reset.

| Device settings:        | Setting options: Device name, authentication, Bluetooth PIN, type of AT command responses, connection indicator          |
|-------------------------|----------------------------------------------------------------------------------------------------|
| UART Settings:          | Setting options: Baud rate, parity, stop bits, handshake                                                                 |
| Master settings:        | Setting options: Automatic connection, AT command console, DTR/<br>DSR for initiating and ending connections, remote BTA |
| Energy-saving settings: | Display battery voltage and configure energy-saving settings                                                             |
| Update:                 | Read in data and settings currently displayed in adapter                                                                 |
| Save settings:          | Store changes to values and settings                                                                                     |
| Restore settings:       | Restore all settings to standard values<br>The adapter then restarts in normal Slave mode.                               |
| Exit programme:         | Exit the configuration programme                                                                                         |

# 2.3 Device settings

| eräte Einstellungen                            |                              |
|------------------------------------------------|------------------------------|
| Gerätename                                     | Bluetooth-Adresse            |
| LinTech SPP_IND V3.21                          | 00-a0-96-20-bd-d1            |
|                                                |                              |
| 2 210 16 2 2 500 IND May 2 2004 @lipTech CmbH  |                              |
| S.21P_10.0.3 SPP_IND May 3 2004 (Current Glibh |                              |
|                                                |                              |
| Benutze Authentifizieruna / Verschlüsseluna    | Pin 1234                     |
|                                                | J                            |
| Class of Device                                | Com Hardware Modus           |
| Unclassified computer                          | SPP                          |
| ,                                              |                              |
| AT Kommando Antworton                          |                              |
| beputzerfreundlich standard                    |                              |
|                                                | Benutze Verbindungsindikator |
| <u></u>                                        |                              |
|                                                |                              |
| ОК                                             |                              |
|                                                |                              |

Illustration 3: Device settings dialogue

| Device name:                          | Input device name (Max. length 30 characters)                                                                                                    |  |  |
|---------------------------------------|----------------------------------------------------------------------------------------------------|--|--|
| Firmware:                             | Displays adapter's current firmware version                                                                                                    |  |  |
| Bluetooth<br>Address:                 | Displays Bluetooth Address of the adapter                                                                                                    |  |  |
| Com Hardware Mode:                    | Selection of COM-hardware mode.<br>SPP: Service class is Serial Port<br>DUN: Service class is Dial-up Networking                                                                                                    |  |  |
|                                       | <i>Note:</i> The DUN service class can be useful when operating the RS232 Mini Adapter with a modem.                                                                                                    |  |  |
|                                       | Some devices require the use of this service class to be able to create a connection with the internet (e.g. IPAQ with PDAs)                                                                                                    |  |  |
| Class of Device                       | Selection of device class according to Bluetooth specification                                                                                                    |  |  |
| Authentication /<br>encryption in use | Before the authentication/encryption selection can be made, the user is required to enter the PIN, following which the data will be transmitted using encryption.<br>If not selected, the connection is set up without the PIN and the data is transmitted without encryption. |  |  |
| PIN<br>* Bluetooth and the Bluetooth  | Use this field to enter your selected PIN for use with the<br>logos are trademarks owned by Bluetooth SIG, Inc., U.S.A. and licensed to<br>LinTech GmbH, Berlin Germany.                                                                                                    |  |  |

authentication/encryption function.

| User-friendly / standard | Switches between user-friendly operation and standard AT commands      |  |  |
|--------------------------|------------------------------------------------------------------------|--|--|
| AT command responses     | When user-friendly AT commands are in use, responses are in text form. |  |  |
| Use connection indicator | Connection status automatically displayed as AT command.               |  |  |

#### 2.4 UART settings

| UART Einstellungen                             | ×                                   |
|------------------------------------------------|-------------------------------------|
| Baudrate                                       | benutzerdefinierte Baudrate         |
| Parität<br>keine                               | Stopbits<br>eins                    |
| deaktiviere automatise<br>erzwinge Software Ha | :he Handshake Erkennung/<br>ndshake |
|                                                | ОК                                  |

Illustration 4: UART settings dialogue

| Baud rate              | Select baud rate<br>The baud rate defines the speed at which the device is able to<br>communicate. It states the number of times per second that the signal level<br>changes during a connection. It is only equal to one bit per second when the<br>respective signal contains one bit of transmitted data<br>Modems, for instance, must operate at the same bit rate in order for them to<br>be able to communicate with each other. |
|------------------------|----------------------------------------------------------------------------------------------------|
| User-defined baud rate | It is possible to programme a user-defined baud rate, which can differ from the baud rates stated in the standard settings                                                                                                    |
|                        | <i>Please note:</i> Technical operating conditions may require that inputted baud rate values are rounded down.                                                                                                    |

| Parity                                                                         | Select parity for error correction<br>The parity test involves the addition of a parity bit, the purpose of which is to<br>maintain either an even or odd number of bits within a data packet that are<br>set to 1, according to requirements. The receiver adds 1 to the number of<br>bits it receives and then either accepts that data packet or rejects it,<br>depending on whether or not the sum corresponds with the parity bit. |                                                                                                    |
|--------------------------------------------------------------------------------|----------------------------------------------------------------------------------------------------|----------------------------------------------------------------------------------------------------|
|                                                                                | Setting                                                                                                    | Purpose                                                                                                    |
|                                                                                | Even                                                                                                    | The parity bit is set to either 0 or 1 so as to obtain an even number of bits set to 1.                           |
|                                                                                | Odd                                                                                                    | The parity bit is set to either 0 or 1 so as to obtain an odd number of bits set to 1.                            |
|                                                                                | None                                                                                                    | No parity bit transmitted.                                                                                        |
| Stop bits                                                                      | Select number of stop bits<br>Stop bits form the framework of the data packages in asynchronous<br>communication. This data informs the receiver that a byte has been<br>transmitted. Modern asynchronous protocols require a maximum of one stop<br>bit.                                                                                                    |                                                                                                    |
| Deactivate automatic<br>handshake recognition /<br>force software<br>handshake | The auto<br>Handsha                                                                                                    | matic handshake recognition is deactivated if the box is checked.<br>Ike connections will no longer be evaluated. |

## 2.5 Master settings

| Master Einstellungen 🛛 🗙                                |
|---------------------------------------------------------|
| Master- automatischer Verbindungsversuch                |
| AT-Kommandokonsole aktivieren                           |
| Master versucht Verbindung beim starten aufzubauen      |
| DTR/DSR zum Verbindungsauf- und abbau benutzen          |
| Remote BTA     Master Pin       00-00-00-00-00     1234 |
| ОК                                                      |

Illustration 5: Master settings dialogue

| Master – Automatic connection                     | When selected, continuous attempts are made to set up a connection to the partner device.                                                                                                    |  |  |  |
|---------------------------------------------------|----------------------------------------------------------------------------------------------------|--|--|--|
|                                                   | This can be of use when the RS232 Mini Adapter is required to re-<br>establish a connection that has been interrupted due to excessive<br>distance.<br>(only available in Master mode)                         |  |  |  |
| Activate AT command console                       | Activates the command console for the Master operating mode                                                                                                    |  |  |  |
| Master attempts to set up connection upon startup | Attempts to create a connection to the partner device indicated upon start up (Remote BTA) and does enter idle status                                                                                          |  |  |  |
| Use DTR / DSR to create and end connection        | DTR / DSR used to control creation and ending of connections                                                                                                    |  |  |  |
| Foreign device address                            | Input address of the device to which a connection is to be established.<br>(only available in Master mode)                                                                                                    |  |  |  |
| Foreign device PIN                                | Input-PIN of the device to which a connection is to be established<br>(necessary in the event that the authentication mode of the Bluetooth<br>partner device is activated.<br>(only available in Master mode) |  |  |  |

## 2.6 Energy-saving settings

| Energiesp                                                    | areinstellu   | Ingen   |         |        |                                                           |        |          |        |          | X      |
|--------------------------------------------------------------|---------------|---------|---------|--------|-----------------------------------------------------------|--------|----------|--------|----------|--------|
| Inquiryscan<br>normaler Stromverbrauch / normale Antwortzeit |               |         |         | F<br>J | Pagescan<br>normaler Stromverbrauch / normale Antwortzeit |        |          |        |          |        |
| LED aktiv Akkuspannung: 4.04 Volt                            |               |         |         |        |                                                           |        |          |        |          |        |
| 🗌 Benu                                                       | itze Sniff- N | 1odus   |         |        |                                                           |        |          |        |          |        |
| AUS                                                          | 5 Sek.        | 15 Sek. | 30 Sek. | 1 Min. | 1,5 Min.                                                  | 2 Min. | 2,5 Min. | 3 Min. | 3,5 Min. | 4 Min. |
| 1                                                            | - 5-          | 1       |         |        | •                                                         |        |          | I.     | 1        | 1      |
| Leerlaufzeit bis zur Aktivierung des Sniff- Modus            |               |         |         |        |                                                           |        |          |        |          |        |
|                                                              |               |         |         |        | ОК                                                        |        |          |        |          |        |

Illustration 6 : Energy-saving settings dialogue

| LED active                                  | When not selected, LED2 is switched off.<br>(to reduce power consumption)                                                                                                    |
|---------------------------------------------|----------------------------------------------------------------------------------------------------|
| Inquiry Scan                                | When selected, the interval can be varied with respect to the power consumption and response time of the device.                                                                                                    |
|                                             | When operating in Slave mode and Inquiry Scan has been switched off, the Bluetooth RS232 Mini Adapter is invisible to other Bluetooth devices, since it no longer responds to enquiries from other devices.                                                    |
| Page Scan                                   | Selected to control the reaction time to a connection request.<br>The interval can be varied with respect to the power consumption and<br>response time of the device.                                                                                         |
| Use Sniff mode                              | When selected and the SNIFF is activated, communication is reduced to the so-called SNIFF slots. As a result, the Bluetooth adapter consumes less energy.                                                                                                    |
|                                             | Please note that activation of the SNIFF mode results in a reduction in data flow and an increase in latency time.                                                                                                    |
| Idle time preceding operation of Sniff mode | This is a sliding control used to regulate the interval after which the device<br>switches into the energy-saving SNIFF mode, when no data is being<br>transmitted. As soon as further data is transmitted, the adapter changes to<br>active operational mode. |
|                                             | Note:                                                                                                    |

 $^{\star}$  Bluetooth and the Bluetooth logos are trademarks owned by Bluetooth SIG, Inc., U.S.A. and licensed to \$10\$ LinTech GmbH, Berlin Germany.

|                          | When the sliding control is set to OFF, the device no longer alternates    |
|--------------------------|----------------------------------------------------------------------------|
|                          | between active and Sniff modes. If the Use Sniff Mode switch is activated, |
|                          | the adapter is always in Sniff mode.                                       |
| Battery status / voltage | Displays battery voltage and capacity as a percentage                      |

# List of illustrations

| Illustration 1: Startup dialogue                 | 3    |
|--------------------------------------------------|------|
| Illustration 2: Main menu dialogue               | 5    |
| Illustration 3: Device settings dialogue         | 6    |
| Illustration 4: UART settings dialogue           | 7    |
| Illustration 5: Master settings dialogue         | 9    |
| Illustration 6 : Energy-saving settings dialogue | . 10 |